# **Programming Instructions for DS2**

- 1. Print the Calibration Report (CALTKT) from the Delivery Menu This will print ALL settings in the Ecount
- 2. Print a Delivery Ticket This way we know the ticket format
- **3. Extract the Ecount Firmware Version File to a folder on your computer** A. The HEX file is the Ecount Firmware (In Intel HEX Format)
- 4. Install Flash Utility Program
  - A. Download and Install the Flash Utility from www.midcomcorp.com
- 5. Unscrew the "Program" screw on the front of the Ecount

#### 6. Program the Ecount with the new Firmware Version

A. Connect the Ecount Programming Harness from the Serial Port on the PC to the programming Port on the Ecount

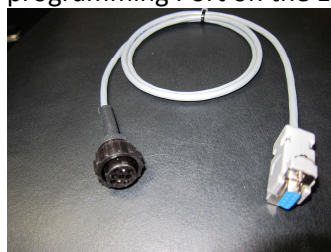

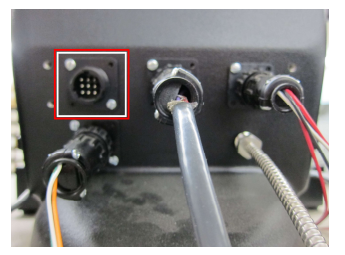

- B. Open the Flash Utility
- C. Select the correct Com Port and Click "Connect"
  - If everything is good, Connected will display on the bottom of the window

| 📥 Flash U          | Itility       | 0    |          | ×  |
|--------------------|---------------|------|----------|----|
| File Se            | ttings Help   |      |          |    |
| Port :             | COM1          | ~    | Disconne | ct |
| File :             |               |      | Browse   | 6  |
| Verif              | y After Write |      | Rash     |    |
| Sync Date And Time |               | Exit |          |    |
|                    | Connec        | cted |          |    |

D. Click "Browse" and browse to the folder where you extracted the Firmware Version file to

| Look in: E300E | A          | v G 👌 😢 🗔 -       |           |
|----------------|------------|-------------------|-----------|
| Name           | ^          | Date modified     | Type      |
| Quick access   | A.hex      | 3/4/2022 10:51 AM | HEX       |
| Desktop        |            |                   |           |
| Libraries      |            |                   |           |
|                |            |                   |           |
| This PC        |            |                   | ,         |
| This PC        | E300EA.hex | ~                 | ><br>Open |

- E. Select file you want to load and Click "Open"
- F. If you want to Verify after Writing, select that box. If you want to Sync the Time and Date, Select that box.

| File Se            | ttings Help               |   |            |
|--------------------|---------------------------|---|------------|
| Port :             | COM1                      | Ŷ | Disconnect |
| File :             | P:\EC\E300EA\E300EA\E300I |   | Browse     |
| 🗌 Verif            | y After Write             |   | Flash      |
| Sync Date And Time |                           |   | Exit       |

### G. When you are ready, Click "Flash" It will Display Writing Flash until it's complete and will then say Flash Complete

| 🖕 Flash Utility          |             | 🗧 📥 Flash Utility     | – 🗆 X              |
|--------------------------|-------------|-----------------------|--------------------|
| File Settings Help       |             | File Settings Help    |                    |
| Port : COM1              | V Disconnec | Port : COM1           | V                  |
| File : P:\EC\E300EA\E300 | Browse      | File : P:\EC\E300EA\E | 300EA\E300I Browse |
| 🗹 Verify After Write     | Flaish      | Verify After Write    | Flash              |
| Sync Date And Time       | Exit        | Sync Date And Time    | Exit               |
| Writing Flash            |             | Flash (               | Complete           |

## 7. After the update is finished, screw the "Program" screw back in

- A. The Ecount should reset (It may be necessary to reset several times)
- B. Cycle power to the Ecount each time you are prompted to do so

#### 8. Reload the Ecount Settings

A. Print a Calibration Report (CALTKT) and compare it to the previous ticket and change any settings that need to be changed.